# Homework: Week 3

In the assignments for this week, we will:

- Access the WebLogic Server and FMW Consoles
- Deploy and manage Java EE applications using the WebLogic Server Console
- Deploy and manage Java EE applications using the FMW Control

# Assignment 3-1: Access the WebLogic Server and FMW Control Consoles

In this assignment, we deploy an application using the WebLogic Server Console and the Fusion Middleware Control.

If you completed the last exercise in the homework for week two then both your Java Cloud Service and Java Database instances should be stopped. If you did NOT stop these instances then you can skip the following start instructions.

# Connect to your Cloud Instance

- 1. Enter the URL <u>https://cloud.oracle.com.</u>
- 2. Continue as described in the prior practice.

## Restart your Database Instance

 In the Dashboard, select the Database tile and click Open Server Console. 2. Select the row associated with the database instance, using its menu choose **Start**. Click **Ok** from the confirm dialog.

## Restart your Java Cloud Service Instance

- 3. Return to the Dashboard, select the Java tile and click **Open** Server Console.
- 4. Select the menu associated with your instance and click **Start** and then **Ok**.

# If required navigate to Java Cloud Service Instance console

If you have completed the prior section then the Java Cloud Service instance specific console should already be selected making the next step unnecessary.

1. In the Dashboard, select menu associated with the Java tile and select **Open Service Console**.

| <b>Java</b><br>Subscrij | otion ID: 556226735  | 0 Instances   |
|-------------------------|----------------------|---------------|
| 0                       |                      | ± 🔅 🔳         |
|                         | View Details         |               |
|                         | Open Service Console | e•            |
|                         | Maintenance and Ser  | vice Requests |

# Assignment 3-2: Deploying a Java EE Application using the WebLogic Server Console

During this homework assignment you will deploy and test a Java EE application using the WebLogic Server Console.

## Deploy the Benefits application

1. Click the menu to the right of your Java Cloud Service instance, and then **Open WebLogic Server Console**.

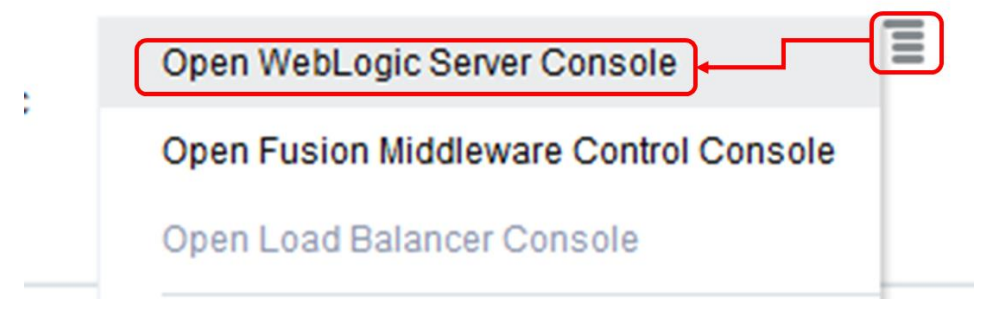

Note: The first time you open the WebLogic Server console you may see a 'Your connection is not secure dialog'. If so select **Advanced** and then **Add Exception** and then **Confirm Exception**.

The WebLogic Server Console will open in a new browser tab.

2. Login using the credentials provided when the Java Cloud Service instance was initially provisioned.

|                     | Welcome                     |
|---------------------|-----------------------------|
| Log in to work with | the Webl ogic Server domain |
| Username:           | weblogic                    |
| Password:           | •••••                       |
|                     | Login                       |

3. In Change Center, click Lock & Edit.

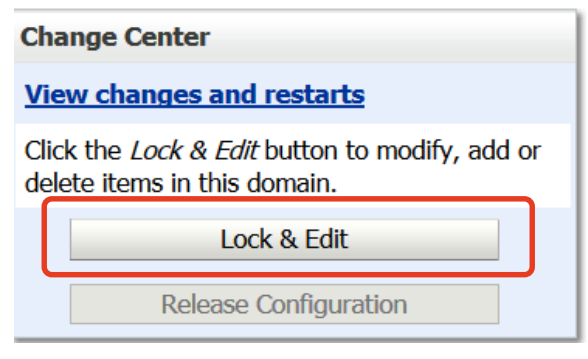

4. In the Domain Structure pane, click **Deployments**.

| Domain Structure                                                                                                    |
|----------------------------------------------------------------------------------------------------|
| JCS_domain<br>Domain Partitions<br>Deployments<br>Deployments<br>Security Realms<br>Interoperability<br>Diagnostics |

- 5. In the right pane, click Install.
- 6. In the Install Application Assistant, click Upload your file(s).

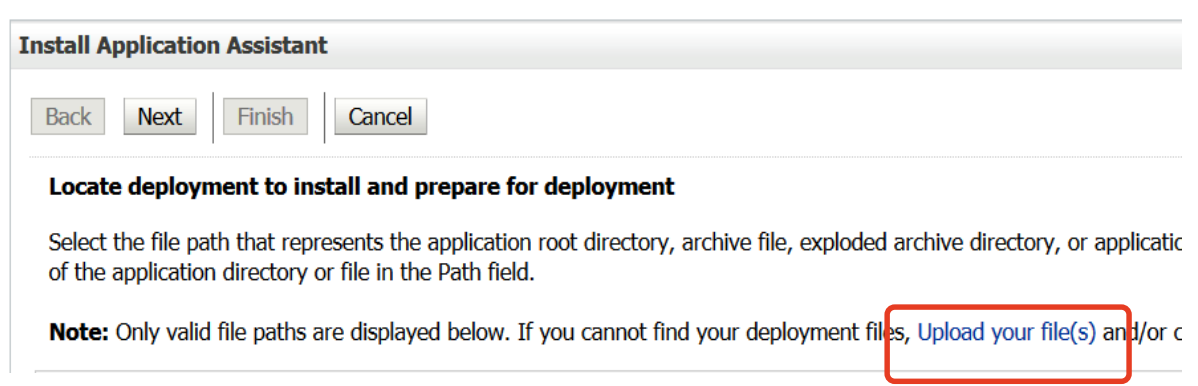

Use the Browse button to navigate to the location where you stored the **benefits.war** file. If you have not yet downloaded the **benefits.war** file used by this homework you can do so now using the <u>link</u>

(http://www.oracle.com/webfolder/technetwork/tutorials/mooc/Ja vaCloudService/week3/benefits.war)

| Deployment Archive: | [ | Browse | No file selected. |
|---------------------|---|--------|-------------------|
|                     |   |        |                   |

Upload a deployment plan (this step is optional)

- 7. Click Next.
- 8. Click Next again.
- 9. Ensure that the Scope is Global, and click Next
- Target the web application to the application tier by selecting the check box next to the web tier cluster.

Note that depending on whether you configured Coherence or not you may have only one WebLogic cluster.

Your cluster will be named <JCS Instance Name>\_cluster.

| Servers                    |  |
|----------------------------|--|
| □ JCS_doma_adminserver     |  |
| Chusters                   |  |
| Clusters                   |  |
| ☑ JCS_cluster              |  |
| All servers in the cluster |  |
| ○ Part of the cluster      |  |
| JC5_doma_server_1          |  |

- 11. Click Next.
- 12. No additional changes are required, click **Finish**.
- **13.** In Change Center, click **Activate Changes**.
- 14. In the right hand pane, select the **Control** tab.

Select the benefits application, and then Start > Servicing all requests.

#### Deployments

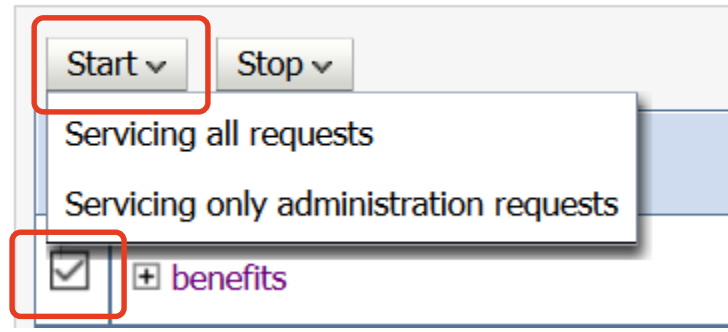

16. In the confirm dialog, click **Yes**.

Obtain the Load Balancer IP address and test the application

- 17. Return to the Java Cloud Service tab.
- Open the Java Cloud Services console for your instance by clicking its name

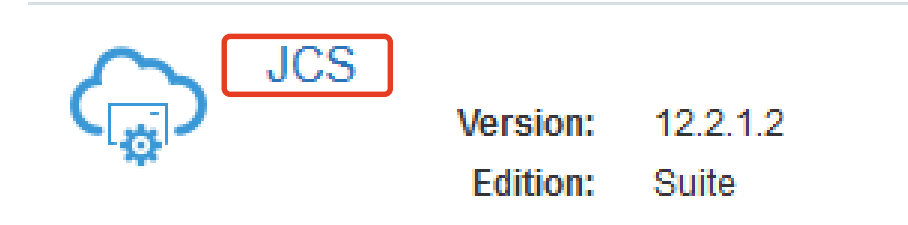

19. In the right pane, expand the Oracle Load Balancer section.

# **20.** In the Resources section, note the IP address of the load balancer

| Load Balancer | Status: Ready                                                                          |                                              |  |
|---------------|----------------------------------------------------------------------------------------|----------------------------------------------|--|
| Resources     |                                                                                        |                                              |  |
|               | Heet Name: jss 15 1<br>Public IP: 140.86.33.33<br>Instance: Runs Load Balancer (Admin) | OCPUs: 1<br>Memory: 7.5 GB<br>Storage: 49 GB |  |

Open a new browser tab and enter the complete URL to the benefits application which is of the form
 https://IP.Address.Of.Load.Balancer/benefits.

**Note:** If you browser displays a 'Your connection is not secure' dialog, choose **Advanced**, and then **Add Exception**, and then **Confirm Security Exception**.

Congratulations, you have successfully deployed and tested a Java EE application using the WebLogic Server console.

**22.** Logout and close the WebLogic Server tab.

# Assignment 3-3: Deploying a Java EE Application using the FMW Control

During this homework assignment you will deploy and test a Java EE application using the Fusion Middleware Control

#### From the Java Cloud Service Console

1. From the Java Cloud Service instance menu, select **Open Fusion** Middleware Control Console.

|          |                                  | Open Fusion Middleware Control Console | Ē |
|----------|----------------------------------|----------------------------------------|---|
| s:<br>1: | 2<br>Oct 18, 2017 8:41:11 PM UTC | Open Load Balancer Console             |   |
|          |                                  |                                        |   |

2. Login to the Fusion Middleware Control using the credentials provided when the Java Cloud Service instance was provisioned.

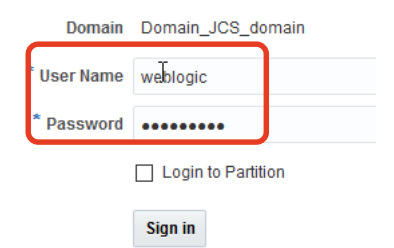

3. Under the lock icon, chose Lock & Edit.

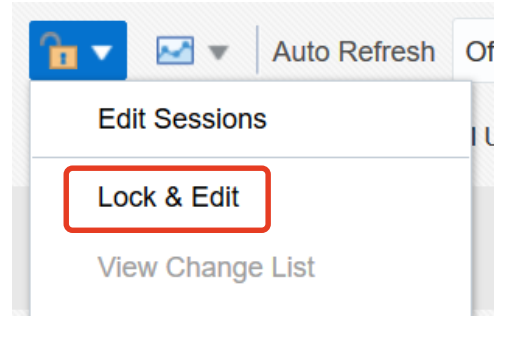

4. Under the WebLogic Domain menu, select **Deployments**.

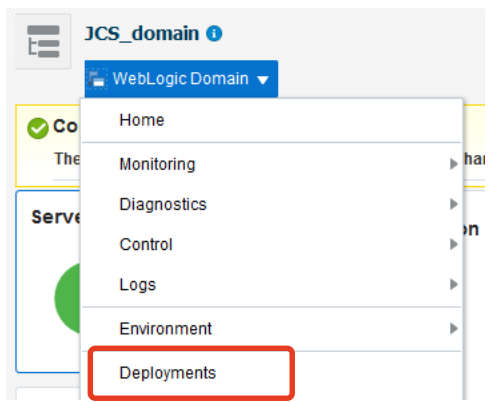

Optionally undeploy the Benefits application.

If the prior homework was completed, then the Benefits application is still deployed, follow this section to undeploy the application.  Select the Benefits application row (it will be highlighted blue when selected). Then select from the Control menu select Stop > Force Stop Now.

| Vi | ew 💌 | Show All Deployment   Override | Contro | ol ▼   | Ę  |                        |                              |       |
|----|------|--------------------------------|--------|--------|----|------------------------|------------------------------|-------|
| đ  |      |                                | S      | tart 🕨 | ~  | ~                      | ~                            | _     |
|    |      | Name                           | s St   | top 🕨  | W  | hen work completes     |                              | artit |
|    | ►    | enefits                        | 1      | Active | Fo | rce stop now           |                              |       |
|    | ►    | Contacts                       | +      | Active | St | op, but continue servi | cing administration requests |       |

- 6. Confirm the stop operation.
- 7. Select Deployment > Undeploy.
- 8. Verify that the benefits application is being undeployed, and then undeploy by clicking **Undeploy**.
- 9. From the lock menu click Activate Changes.
- Select WebLogic Domain > Deployments.
   Note that the benefits application is now undeployed.
- **11.** From the lock menu click **Release Configuration**.

### Deploy the Benefits application.

- 12. From the lock menu, click Lock & Edit.
- **13.** From the deployments menu, click **Deploy**.

14. From the Deploy Java EE Application: Select Archive step click Browse button to navigate to the location where you stored the benefits.war file. If you have not yet downloaded the benefits.war file used by this homework you can do so now using the <u>link</u> (http://www.oracle.com/webfolder/technetwork/tutorials/mooc/ JavaCloudService/week3/benefits.war).

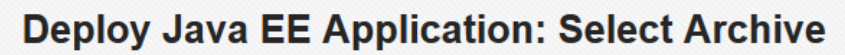

#### Archive or Exploded Directory

Java EE archives, Web Modules (WAR files), EJB Modules (EJB JAR files), Res and library files (Jar files) can be deployed. You can also deploy an exploded arc

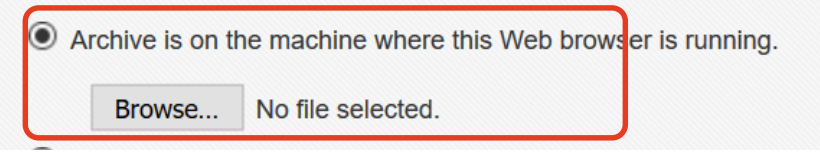

- Navigate to the directory where you stored the benefits.war file. For this example c:\deployments\benefits.war. Select the file and click Open.
- 16. Click Next.
- 17. In the Select Target step: target the web application to the application tier by selecting the check box next to the web tier cluster.

Note that depending on whether you configured Coherence or not you may have only one WebLogic cluster.

Your cluster will be named <JCS Instance Name>\_cluster. .

#### Deploy Java EE Application: Select Target

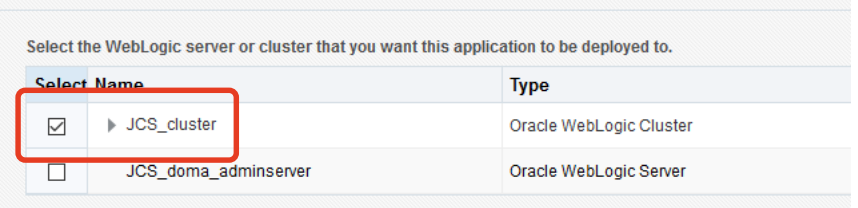

- 18. Click Next.
- **19.** In the Application Attributes step, click **Next**.

-11-Copyright © 2017, Oracle and/or its affiliates. All rights reserved.

- Click **Deploy**. 20.
- When the deployment completes, click **Close**. 21.
- From the lock menu, click Activate Changes. 22.
- Select the benefits application row and then Control > Start > 23. Start Servicing all requests.
- Click **Start** to confirm. 24.

Obtain the Load Balancer IP address and test the application

- 23. Return to the Java Cloud Service tab.
- Open the Java Cloud Services console for your instance by 24. clicking its name.

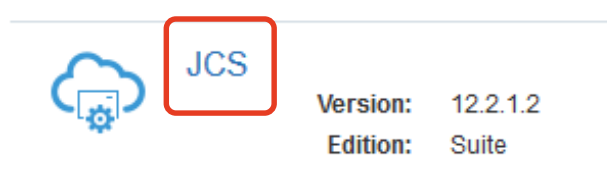

- 25. In the right pane, expand the Load Balancer section.
- In the Resources sub-section note the IP address of the load 26. balancer.

| Load Balancer |               |                   |         |          |        |
|---------------|---------------|-------------------|---------|----------|--------|
| Resources     | Status: Ready |                   |         |          |        |
|               | Host Name:    | jcsmooc-lb-1      |         | OCPUs:   | 1      |
|               | Public IP:    | 141.144.29.137    |         | Memory:  | 7.5 GB |
| •             | Instance:     | Runs Load Balance | (Admin) | Storage: | 49 GB  |

27. Open a new browser tab, and enter the complete URL to the benefits application which is of the form https://IP.Address.Of.Load.Balancer/benefits.

Copyright © 2017, Oracle and/or its affiliates. All rights reserved.

-12-

Congratulations, you have successfully deployed and tested a Java EE application using the Fusion Middleware Control.